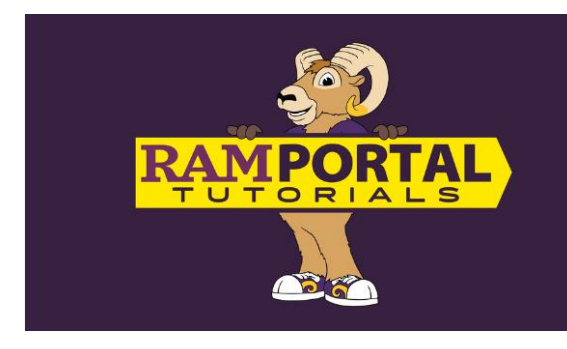

## How To View My Schedule

Last edit date: 8/23/2024

This document shows students how to view their schedule in RamPortal.

## **NAVIGATION:** RamPortal > Class Schedule

- Login to <u>RamPortal</u> using your West Chester login information.
- Locate the "Class Schedule" card.
- Click on the "Class Schedule" button on the card.

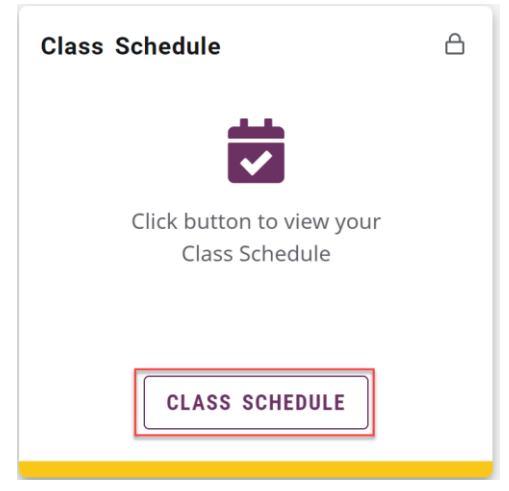

• The next page contains both a column/list view and calendar view of your schedule.

| Home   RamPortal                                                                                                    |                                                                                                    |                                        |                                                                                                    |                                                                                                    |                                                                                                    |                                                       |                                 |                            |                                     |                        |                 | Δ.         | A  |
|----------------------------------------------------------------------------------------------------|----------------------------------------------------------------------------------------------------|----------------------------------------|----------------------------------------------------------------------------------------------------|----------------------------------------------------------------------------------------------------|----------------------------------------------------------------------------------------------------|-------------------------------------------------------|---------------------------------|----------------------------|-------------------------------------|------------------------|-----------------|------------|----|
| ew Registration Informa                                                                                                    | ation                                                                                                    |                                        |                                                                                                    |                                                                                                    |                                                                                                    |                                                       |                                 |                            |                                     |                        | Q               | ☆          | Ę  |
| udent / <u>Registration</u> / View                                                                                                    | v Registration Infor                                                                                                    | mation                                 |                                                                                                    |                                                                                                    |                                                                                                    |                                                       |                                 |                            |                                     |                        |                 |            |    |
| .cok up a Schedule Active Regis                                                                                                    | strations                                                                                                    |                                        |                                                                                                    |                                                                                                    |                                                                                                    |                                                       |                                 |                            |                                     |                        |                 |            |    |
| Class Schedule                                                                                                    |                                                                                                    |                                        |                                                                                                    |                                                                                                    |                                                                                                    |                                                       |                                 |                            |                                     |                        |                 | e          |    |
| Fall 2024                                                                                                    | v                                                                                                    |                                        |                                                                                                    |                                                                                                    |                                                                                                    |                                                       |                                 |                            |                                     |                        |                 |            |    |
| Title *                                                                                                    | Details                                                                                                    | Hours \$                               | CRN \$                                                                                                    | Schedule Type                                                                                                    | Grade Mode 🗘                                                                                                    | Level                                                 | Part Of Term                    | ¢ c                        | late                                | Status                 | \$<br>Message   | ° 🔅        | ł. |
| ingaging Learners: Integrating Aca                                                                                                    | EGP 402, 80                                                                                                    | 3                                      | 61785                                                                                                    | Lecture                                                                                                    | Standard Letter                                                                                                    | Undergraduate                                         | Full 15-Weeks                   | 0                          | 8/01/2023                           | Registered             | Registered (Web | ·          |    |
| amilies and Community Relations                                                                                                    | EGP 326, 02                                                                                                    | 3                                      | 61776                                                                                                    | Lecture                                                                                                    | Standard Letter                                                                                                    | Undergraduate                                         | Full 15-Weeks                   | 0                          | 8/01/2023                           | Registered             | Registered (Web |            |    |
| tegrating the Arts within the Elem                                                                                                    | MDA 240, 07                                                                                                    | 3                                      | 62764                                                                                                    | Lecture                                                                                                    | Standard Letter                                                                                                    | Undergraduate                                         | Full 15-Weeks                   | 0                          | 8/01/2023                           | Registered             | Registered (Web |            |    |
| cience Methods for Grades PK-4                                                                                                    | SCE 320, 80                                                                                                    | 3                                      | 62566                                                                                                    | Lecture                                                                                                    | Standard Letter                                                                                                    | Undergraduate                                         | Full 15-Weeks                   | 0                          | 8/01/2023                           | Registered             | Registered (Web | ·          |    |
| pecial Ed: Processes/Procedures                                                                                                    | EDA 303, 81                                                                                                    | 2                                      | 63098                                                                                                    | Lecture                                                                                                    | Standard Letter                                                                                                    | Undergraduate                                         | Full 15-Weeks                   | 0                          | 8/01/2023                           | Registered             | Registered (Web | ·          |    |
| ashnalagu Taola ta Transform Tao                                                                                                    | EDT 349 80                                                                                                    | 1                                      | 60528                                                                                                    | Lecture                                                                                                    | Standard Letter                                                                                                    | Undergraduate                                         | Full 15-Weeks                   | 0                          | 8/01/2023                           | Registered             | Registered (Web | )          |    |
| tal Hours   Registered: 15   Billing: 15                                                                                                    | CEU: 0   Min: 0   Max: 18                                                                                                    |                                        |                                                                                                    |                                                                                                    |                                                                                                    | •                                                     |                                 |                            |                                     |                        | Re              | ecords: 6  |    |
| btal Hours   Registered: 15   Billing: 15                                                                                                    | <b>CEU:</b> 0   Min: 0   Max: 18<br>ils                                                                                                    |                                        |                                                                                                    |                                                                                                    |                                                                                                    | •                                                     |                                 |                            |                                     |                        | Re              | ecords: 6  |    |
| Balmary, Bala Diramani Marini Marini       Dial Hours   Registered: 15   Billing: 15       Schedule       Schedule       Schedule       Schedule for Fall 2024       Sunday                                                                                                    | CEU: 0   Min: 0   Max: 18                                                                                                    | Monday                                 | ✓ Familie                                                                                                    | Tuesday<br>sand Community Relations                                                                                                    | Wednesday                                                                                                    | ▼<br>Th<br>♥Families and (                            | nursday<br>Community Relations  |                            | Friday                              |                        | Re              | ecords: 6  |    |
| Schedule     III Schedule Detail       Schedule     III Schedule Detail       ass Schedule for Fall 2024       Sunday                                                                                                    | CEU: 0   Min: 0   Max: 18<br>ils                                                                                                    | Monday<br>he Arts within the<br>ssroom | ✓ Eamilie                                                                                                    | Tuesday<br>s and Community Relations                                                                                                    | Wednesday                                                                                                    | •<br>•<br>Families and C<br>the                       | nursday<br>Community Relations  | Integrating<br>Classroom   | Friday<br>1. the Arts within the Ei | iementary              | Re<br>Saturday  | ecords: 6  |    |
| Baltinkiy (Dois to Transition Ind)       Data Hours   Registered: 15   Billing: 15       Schedule       III Schedule Detail       ass Schedule for Fall 2024       Sunday       1pm       2pm                                                                                                    | CEU: 0   Min: 0   Max: 18<br>ils<br>Elementary.Ca                                                                                                    | Monday<br>he Arts within the<br>ssroom | Semile                                                                                                    | Tuesday<br>a and Community Relations                                                                                                    | Wednesday<br>Vednesday<br>Elementary Classroom                                                                                                    | • The                                                 | nursday<br>Community Relations  | Integrating<br>Classroom   | Friday<br>the Arts within the E     | iementary              | Re<br>Saturday  | ecords: 6  |    |
| Schedule     III Schedule Detail       Schedule     III Schedule Detail       ass Schedule for Fall 2024       Sunday       1pm       2pm       3pm                                                                                                    | CEU: 0   Min: 0   Max: 18<br>ils                                                                                                    | Monday<br>he Arts within the<br>ssroom | C Familie                                                                                                    | Tuesday<br>s and Community Relations                                                                                                    | Wednesday<br>Vitionation the Ats within<br>Elementary Classroom                                                                                                    | • Families and C                                      | uursday<br>ommunity Relations   | ○ integrating<br>Classroom | Friday<br>the Arts within the E     | ementary               | Re<br>Saturday  | ecords: 6  |    |
| Schedule     III Schedule Detail       Schedule     III Schedule Detail       ass Schedule for Fall 2024       Sunday       1pm       2pm       4pm                                                                                                    | CEU: 0   Min: 0   Max: 18<br>ils                                                                                                    | Monday<br>he Arts within the<br>ssroom | ₹ Famile                                                                                                    | Tuesday<br>s and Community Relations                                                                                                    | Wednesday<br>Elementary Classroom                                                                                                    | • Families and C                                      | tursday<br>Community Relations  | ○ Integrating<br>Classroom | Friday<br>I the Arts within the E   | iementary              | Re              | ecords: 6  |    |
| tal Hours   Registered: 15   Billing: 15 Chedule Schedule 11 Schedule Detai ass Schedule for Fall 2024 Sunday 1pm 2pm 3pm 4pm 5pm                                                                                                    | CEU: 0   Min: 0   Max: 18<br>ils<br>Elementary Cli<br>Scance Me                                                                                                    | Monday<br>ne Arts within the<br>ssroom | Zemie<br>K4 Zischoja                                                                                                    | Tuesday<br>and Community Relations<br>one for the second second                                                                                                    | Vednesday<br>Zitteprating the Arts within<br>Elementary Classroom                                                                                                    | The Families and s                                    | ursday<br>Sommunity Relations   | ✓ Integrating<br>Classroom | Friday<br>1.the Arts within the Ei  | innetlary              | Re              | ecords: 6  |    |
| Atal Hours   Registered: 15   Billing: 15                                                                                                    | CEU: 0   Min: 0   Max: 18<br>ils<br>Pintegrating 1<br>Pintegrating 1<br>Pintegrating | Monday<br>se Arts within the<br>ssroom | C Eanale<br>K.4 C Tachno<br>Isachus 4                                                                                                    | Tuesday<br>a and Community Relations<br>ony Tools to Transform<br>nd Learning                                                                                                    | Vednesday<br>Claterating the Arts within<br>Elementary Classroom<br>Clanging Learners, Integr<br>Academic Social Devisioners<br>Academic Social Devisioners                                                                                                    | The Families and C                                    | uursday<br>Joommunity Relations | integrating<br>Classroom   | Friday<br>the Arts within the E     | iementary              | Ra              | ecords: 6  |    |
| ball Hours   Registered: 15   Billing: 15 Consolute III Schedule Detail ass Schedule Detail ass Schedule for Fail 2024 Sunday Ipm 2pm 3pm 4pm 6pm 6pm                                                                                                    | CEU: 0   Min: 0   Max: 18<br>ils<br>Elementary Ce                                                                                                    | Monday<br>ne Arts within the<br>satoom | Security<br>Security<br>Sec | Tuesday<br>s and Community Relations<br>ony Tools to Transform<br>ind Learning<br>Ed. Processes/Procedures 1<br>ducators                                                                                                    | Vednesday Chickatan Ciasaroon Caracteria Caracteria Caracteria Caracteria Caracteria Caracteria Caracteria Social Developmen Acheving Fourtable Classroo                                                                                                    | • Families and C<br>the<br>ating<br>of top High<br>ma | rursday<br>Community Relations  | Integrating<br>Classroom   | Friday<br>the Arts within the E     | iamentary              | Ra              | acards: 6  |    |
| bannology tools to Transition team<br>otal Hours   Registered: 15   Billing: 15<br>Schedule III Schedule Detai<br>lass Schedule for Fall 2024<br>Sunday<br>1pm<br>2pm<br>2pm<br>4pm<br>6pm<br>6pm<br>7pm                                                                                                    | CEU: 0   Min: 0   Max: 18<br>ils<br>Platterettary, Di<br>Platterettary, Di<br>Platterettary, Di                                                                                                    | Monday<br>as Acta within the<br>secon  | Zennie<br>X.4 Zischno<br>Teaching z<br>General E                                                                                                    | Tuesday<br>s and Community Relations<br>and Community Relations<br>and Community Relati | Wednesday<br>Elementary Classroom                                                                                                    | The Families and C                                    | tursday<br>community Relations  | ○ Integrating<br>Classroom | Friday<br>the Arts within the E     |                        | Re              | ecords: 6  |    |
| Schedule     III Schedule Detail       Schedule     III Schedule Detail       ass Schedule     III Schedule Detail       ass Schedule     III Schedule Detail       gpm     Sunday       3pm     Spm       6pm     Spm       7pm     Spm                                                                                                    | CEU: 0   Min: 0   Max: 18<br>ils                                                                                                    | Monday<br>ne Arts within the<br>ssroom | K4 Zischno<br>General E                                                                                                    | Tuesday<br>and Community Relations<br>and Community Relations<br>by Tools to Transform<br>and Learning<br>Ed. Processes/Procedures I<br>functors                                                                                                    | Wednesday<br>Chitegrategi Langue de Arts autoni<br>Chitegrategi Langue de Arts autoni<br>Chitegrategi Langue de Arts<br>Antaving Equitable Classico<br>Z                                                                                                    | The Families and C                                    | nursday<br>Jommuniy Relations   |                            | Friday<br>the Arts within the E     |                        | Re              | acords: 6  |    |
| Schedule     III Schedule Detail       Schedule     III Schedule Detail       Isas Schedule     III Schedule Detail       2pm     Sunday       3pm     Stream       5pm     Stream       6pm     Stream       7pm     Stream       8pm     Stream                                                                                                    | CEU: 0   Min: 0   Max: 18<br>ils<br>Pintograting 1<br>Pintograting 1<br>Pinto                                                                                                    | Monday<br>se Arts within the<br>ssroom | K4 Zamia<br>Secial<br>Secial<br>Secial                                                                                                    | Tuesday<br>s and Community Relations<br>ony Tools to Transform<br>nd Learning<br>Ed. Processes/Procedures f<br>facators                                                                                                    | Vednesday Ulateration the Arts within Elementary Classification                                                                                                    | * Eamles and C                                        | ursday<br>Jorannaly Relations   | Ontonation (               | Friday<br>the Arts within the E     | iementary<br>iementary | Saturday        | accards: 6 |    |
| Ballionity / Tools to Transition two       Schedule     III Schedule Detail       Schedule     III Schedule Detail       Status     Sunday       Ipm     Sunday       Ipm       Ipm <t< td=""><td>  CEU: 0   Min: 0   Max: 18<br/>ils<br/>ils<br/>Sistemation, Cil<br/>Sistemation, Cil<br/>Sistemation, Cil</td><td>Monday<br/>no Arts within the<br/>sstoom</td><td>K-4 2 Tachno 2<br/>K-4 2 Social<br/>Central E</td><td>Tuesday<br/>s and Community Relations<br/>ooy Taols to Transform<br/>ind Learning<br/>Ed. Processes/Procedures 1<br/>ducators</td><td>Vednesday Chieserating tile Ats. within Classroom Classroom Classr</td><td>The Families and C</td><td>rursday<br/>Community Belations</td><td></td><td>Friday</td><td></td><td>Saturday</td><td>accards: 6</td><td></td></t<> | CEU: 0   Min: 0   Max: 18<br>ils<br>ils<br>Sistemation, Cil<br>Sistemation, Cil<br>Sistemation, Cil                                                                                                    | Monday<br>no Arts within the<br>sstoom | K-4 2 Tachno 2<br>K-4 2 Social<br>Central E                                                                                                    | Tuesday<br>s and Community Relations<br>ooy Taols to Transform<br>ind Learning<br>Ed. Processes/Procedures 1<br>ducators                                                                                                    | Vednesday Chieserating tile Ats. within Classroom Classroom Classr | The Families and C                                    | rursday<br>Community Belations  |                            | Friday                              |                        | Saturday        | accards: 6 |    |

- If you do not see the calendar view on the bottom half of the screen, it can be located by scrolling down.
  - Adjust the windows using dividing bar that separates the windows by clicking and dragging it up or down or using the dots and arrows.

|           | Wednesday                                                 | <br>Thur         |
|-----------|-----------------------------------------------------------|------------------|
| Relations |                                                           | Eamilies and Com |
|           | ✓ Integrating the Arts within the<br>Elementary Classroom |                  |